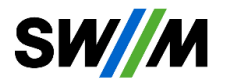

Inhaltsverzeichnis

| 1. Anleitung zum Abruf der Daten für den Investitionsgüterindex | 2  |
|-----------------------------------------------------------------|----|
| 2. Anleitung zum Abruf der Daten für den Stromindex             | 9  |
| 3. Anleitung zum Abruf der Daten für den Lohnindex              | 16 |
| 4. Anleitung zum Abruf der Daten für den Gasindex               | 23 |
| 5. Anleitung zum Abruf der Daten für HEL (€/hI)                 | 30 |

# 1. Anleitung zum Abruf der Daten für den Investitionsgüterindex

Die SWM stellen Ihren Kundinnen und Kunden für die einzelnen Börsenpreise direkte Links zur Verfügung. Gerne würden wir Ihnen zur besseren Nachvollziehbarkeiten der verwendeten Indizes des Statistischen Bundesamts (Destatis) ebenfalls einen direkten Link bereitstellen. Aufgrund vorzunehmender Filterkriterien ist eine Bereitstellung eines direkten Links nicht möglich.

SW//M

Im Folgenden finden Sie eine Beschreibung zum Download oder zur Anzeige der Indexwerte für den Investitionsgüterindex (IG). Rufen Sie die Seite des Statistischen Bundesamts (destatis) über <u>www.destatis.de</u> auf.

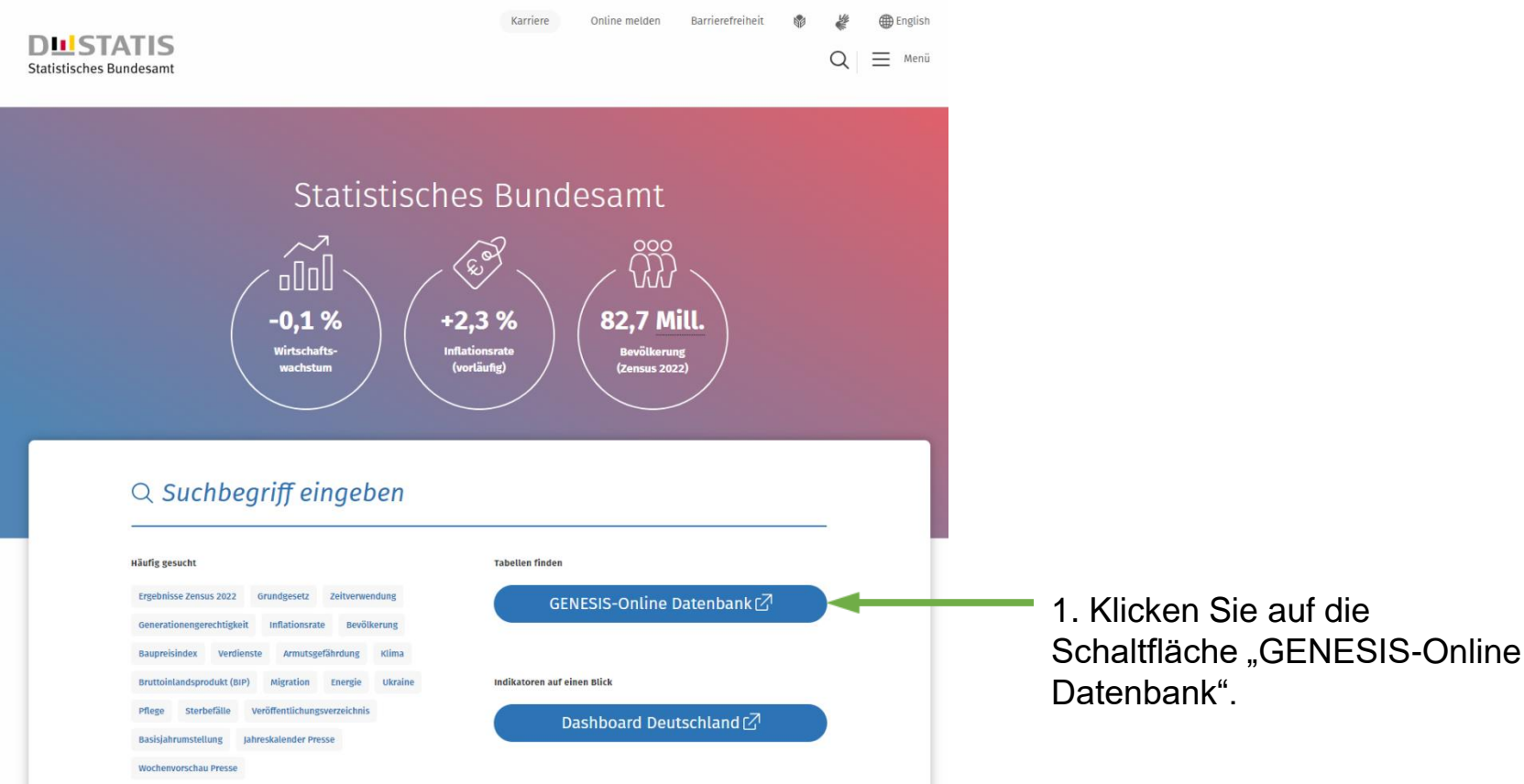

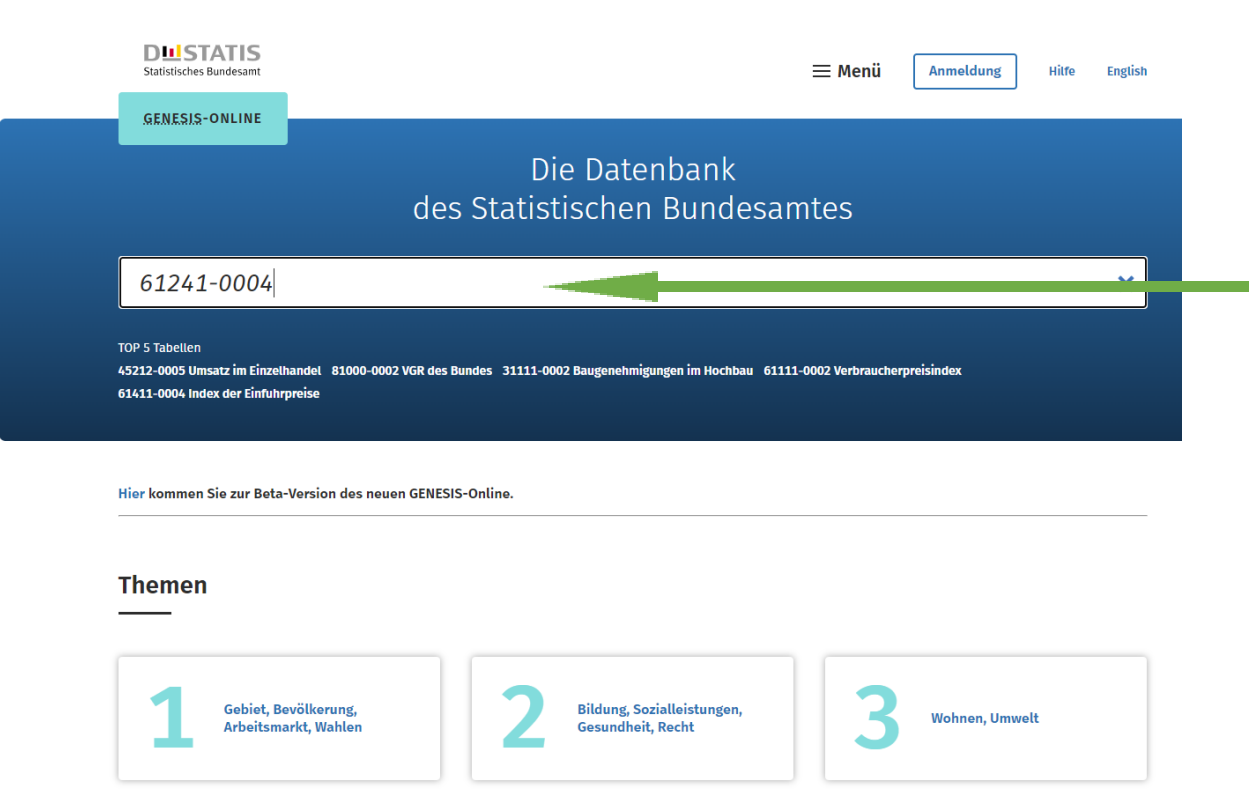

2. Tragen Sie in das
Eingabefeld die gewünschte
Tabellen-Nummer ein.
Für den Investitionsgüterindex
(IG) ist es die Tabellen-Nr.
61241-0004.

Die benötigte Tabellen-Nr. sowie den Code finden Sie in unseren Ergänzenden Bedingungen oder im Dokument "M-Fernwärme: Beschreibung Indizes". Bestätigen Sie die Eingabe mit Enter.

## Suchbegriff "61241-0004"

|                | TABELLEN (1)             | STATISTIKEN (0)                        | MERKMALE (0)                              | ]                                |                    |
|----------------|--------------------------|----------------------------------------|-------------------------------------------|----------------------------------|--------------------|
| Tabell         | en                       |                                        |                                           |                                  |                    |
|                |                          |                                        |                                           | <b>I€ €</b> 20 50 100 <b>→ →</b> | 3. Klicken Sie auf |
| Code           | Inhalt                   |                                        |                                           |                                  | den entsprechenden |
| 61241-<br>0004 | Erzeugerpreisindex gewer | rblicher Produkte: Deutschland, Monate | e, Güterverzeichnis (GP2019 2-/3-/4-/5-/( | 6-/9-Steller/ Sonderpositionen)  | Index.             |

# **Tabelle abrufen**

61241-0004:

Erzeugerpreisindex gewerblicher Produkte: Deutschland, Monate, Güterverzeichnis (GP2019 2-/3-/4-/5-/6-/9-Steller/ Sonderpositionen)

Verfügbarer Zeitraum: Januar 1976 - Juni 2024

Wenn Sie die Tabelle nicht verändern möchten, können Sie den Werteabruf direkt STARTEN

Neben Auswahlmöglichkeiten (wie z.B. der Zeit) können Tabellenelemente, die sich bei Mouseover verfärben, per **Drag&Drop** in eine andere Tabellenposition verschoben werden. Die Veränderungen können auch über die Tabellenvorschau verfolgt werden.

# Tabellenaufbau

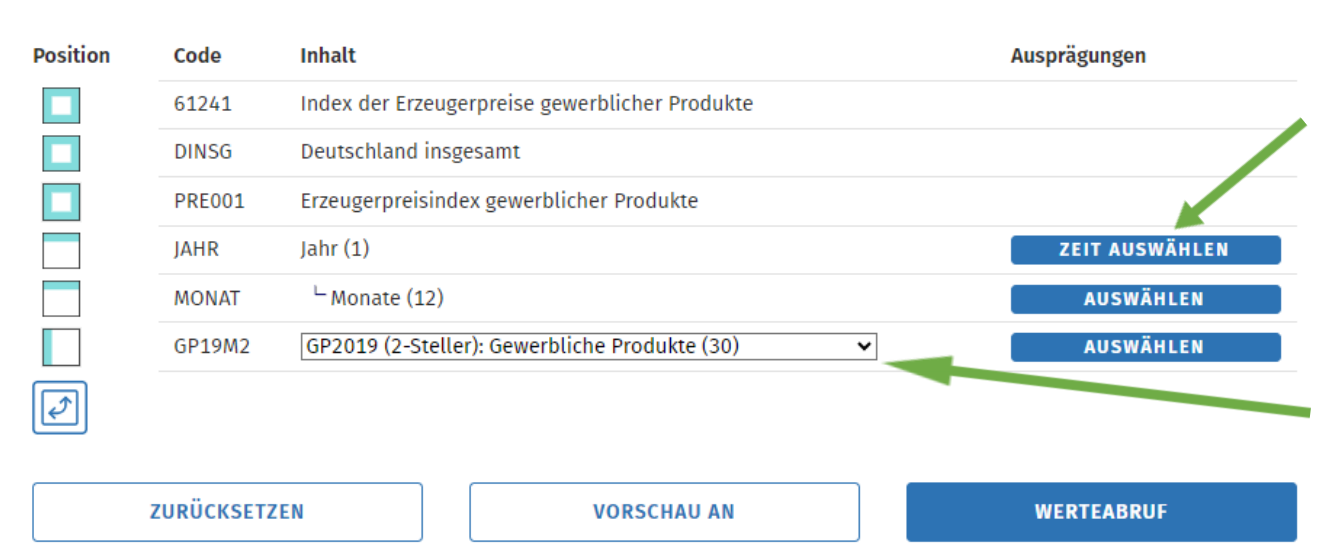

4. Wählen Sie den gewünschten Zeitraum aus. Voreingestellt ist das aktuelle Jahr.

5. Wählen Sie im Dropdownmenü "GP2019 (Sonderpositionen): Gewerbliche Produkte" aus.

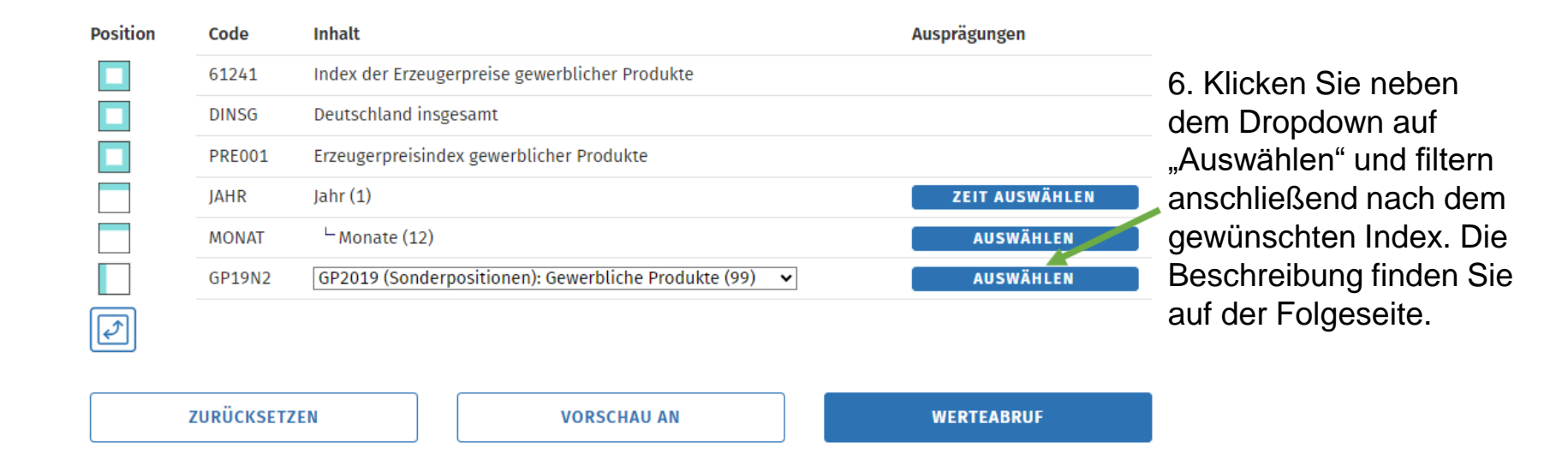

## Ausprägungen

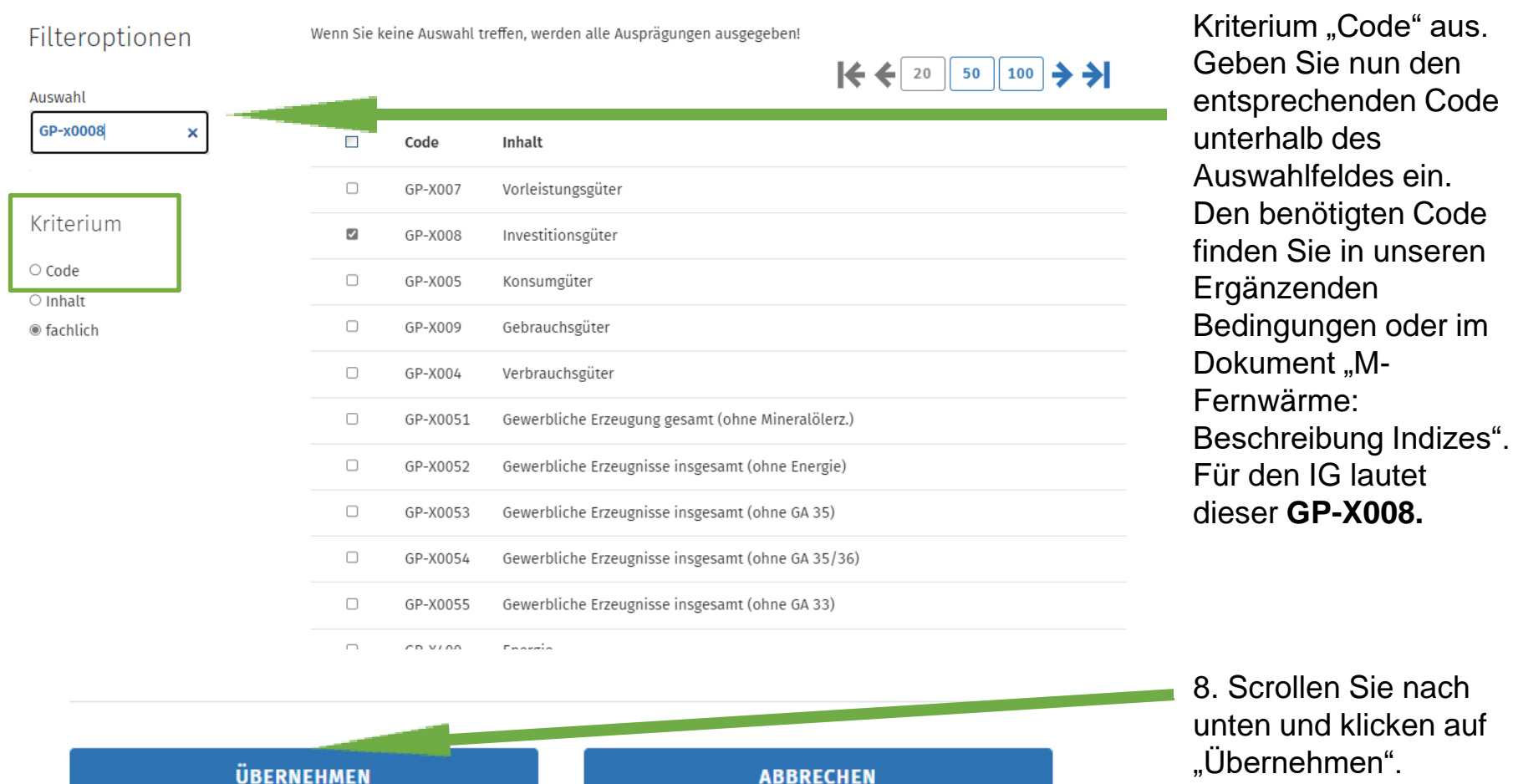

8. Scrollen Sie nach unten und klicken auf "Übernehmen".

7. Wählen Sie als

\_\_\_\_\_

| Position | Code      | Inhalt                                                      | Ausprägungen   |                    |
|----------|-----------|-------------------------------------------------------------|----------------|--------------------|
|          | 61241     | Index der Erzeugerpreise gewerblicher Produkte              |                |                    |
|          | DINSG     | Deutschland insgesamt                                       |                |                    |
|          | PRE001    | Erzeugerpreisindex gewerblicher Produkte                    |                |                    |
|          | JAHR      | Jahr (1)                                                    | ZEIT AUSWÄHLEN |                    |
|          | MONAT     | └ Monate (12)                                               | AUSWÄHLEN      |                    |
|          | GP19N2    | GP2019 (Sonderpositionen): Gewerbliche Produkte (1 von 99)∨ | AUSWÄHLEN      |                    |
|          |           |                                                             |                |                    |
|          |           |                                                             |                | 9. Klicken Sie nun |
|          | ZURÜCKSET | ZEN VORSCHAU AN                                             | WERTEABRUF     | auf "Werteabruf".  |

10. Sie erhalten nun die gewünschten Werte.
Wir empfehlen den Download als xlsx.
Bilden Sie nun den Mittelwert für den jeweiligen Zeitpunkt der Preisanpassung. Den zu verwendenden Zeitraum finden Sie ebenfalls in unseren Ergänzenden Bedingungen.

| Г<br>Г | Tabelle                                             | CSV FLAT XML                                                            | Opti                | onen:            | Q     | <b>₽</b> ) [ | ÛN    |       |      | D      | IAGRAMM   |         |          |          |  |
|--------|-----------------------------------------------------|-------------------------------------------------------------------------|---------------------|------------------|-------|--------------|-------|-------|------|--------|-----------|---------|----------|----------|--|
| -      | Erzeugerpreisir<br>Monate, Güterv<br>Sonderpositior | ndex gewerblicher Produkte: D<br>rerzeichnis (GP2019 2-/3-/4-/5<br>nen) | eutschl<br>5-/6-/9- | and,<br>Steller/ |       |              |       |       |      |        |           |         |          |          |  |
|        | Index der Erzeug<br>Deutschland<br>Erzeugerpreisind | erpreise gewerblicher Produkte<br>ex gewerblicher Produkte (2021=1      | .00)                |                  |       |              |       |       |      |        |           |         |          |          |  |
|        | GP2019 (Sonderp                                     | oositionen): Gewerbliche Produkte                                       |                     |                  |       |              |       |       |      | 2024   |           |         |          | -        |  |
|        | GP-Y008                                             | Investitionsgüter                                                       | Januar              | HEDRUAR          | Marz  | April        | Mai   | Juni  | Juli | August | September | Oktober | November | Dezember |  |
|        | GP-X008                                             | investitionsguter                                                       | 114,9               | 115,1            | 115,3 | 115,5        | 115,7 | 115,9 |      |        |           |         |          |          |  |

© Statistisches Bundesamt (Destatis), 2024 | Stand: 05.08.2024 / 11:19:50

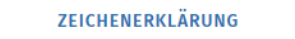

Startseite → Suche → Tabellenaufbau → Ergebnis

Das Ergebnis können Sie mit unserem veröffentlichten Wert (zu finden im Preisanpassungsschreiben oder im Dokument "Preisgleitfaktoren und Preise für Fernwärme zum 01.07.2024") vergleichen.

# 2. Anleitung zum Abruf der Daten für den Stromindex

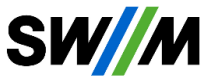

Die SWM stellen Ihren Kundinnen und Kunden für die einzelnen Börsenpreise direkte Links zur Verfügung. Gerne würden wir Ihnen zur besseren Nachvollziehbarkeiten der verwendeten Indizes des Statistischen Bundesamts (Destatis) ebenfalls einen direkten Link bereitstellen. Aufgrund vorzunehmender Filterkriterien ist eine Bereitstellung eines direkten Links nicht möglich.

Im Folgenden finden Sie eine Beschreibung zum Download oder zur Anzeige der Indexwerte für den Stromindex. Rufen Sie die Seite des Statistischen Bundesamts (destatis) über <u>www.destatis.de</u> auf.

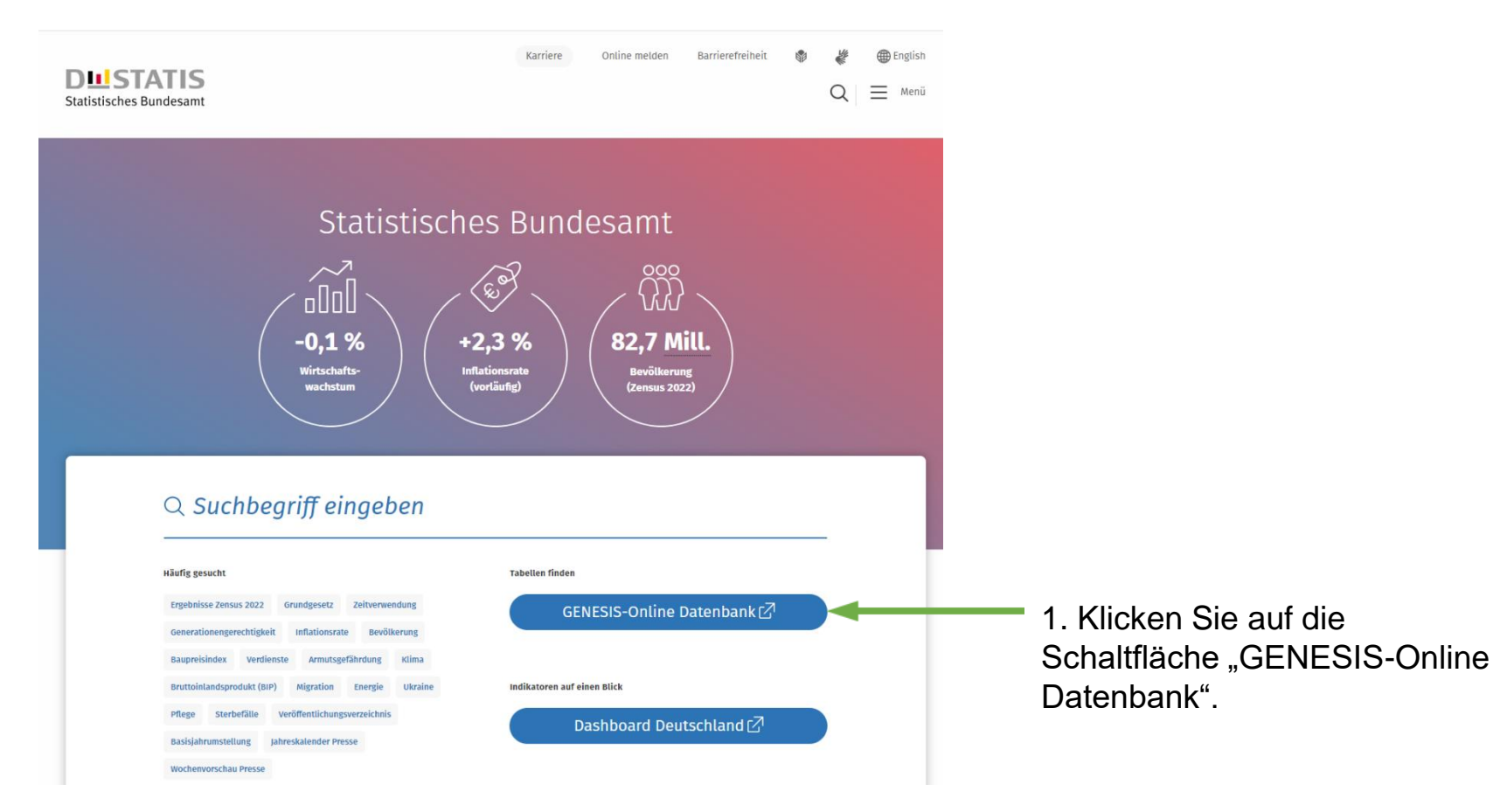

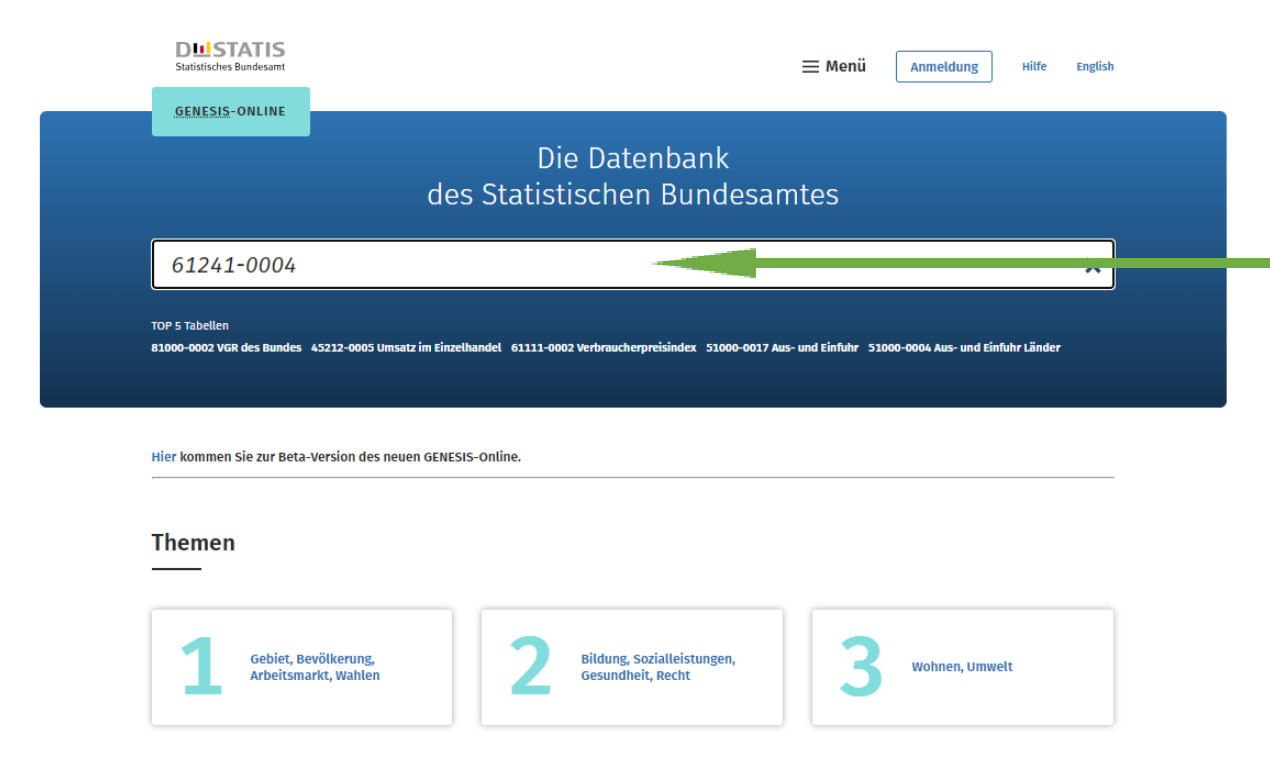

2. Tragen Sie in das Eingabefeld die gewünschte Tabellen-Nummer ein. Für den Stromindex ist es die Tabellen-Nr. **61241-0004**.

Die benötigte Tabellen-Nr. sowie den Code finden Sie in unseren Ergänzenden Bedingungen oder im Dokument "M-Fernwärme: Beschreibung Indizes". Bestätigen Sie die Eingabe mit Enter.

Startseite → Suche

#### Suchbegriff "61241-0004"

|                | TABELLEN (1)              | STATISTIKEN (0)                          | MERKMALE (0)                           | ]                                            |                                  |
|----------------|---------------------------|------------------------------------------|----------------------------------------|----------------------------------------------|----------------------------------|
| Tabell         | en                        |                                          |                                        |                                              |                                  |
|                |                           |                                          |                                        | <b>₭                                    </b> |                                  |
| Code           | Inhalt                    |                                          |                                        |                                              | 3. Klicken Sie auf               |
| 61241-<br>0004 | Erzeugerpreisindex gewerl | blicher Produkte: Deutschland, Monate, G | iüterverzeichnis (GP2019 2-/3-/4-/5-/4 | 5-/9-Steller/ Sonderpositionen)              | <br>den entsprechenden<br>Index. |

## Tabelle abrufen

### 61241-0004:

Erzeugerpreisindex gewerblicher Produkte: Deutschland, Monate, Güterverzeichnis (GP2019 2-/3-/4-/5-/6-/9-Steller/ Sonderpositionen)

Verfügbarer Zeitraum: Januar 1976 - Juli 2024

Wenn Sie die Tabelle nicht verändern möchten, können Sie den Werteabruf direkt STARTEN

Neben Auswahlmöglichkeiten (wie z.B. der Zeit) können Tabellenelemente, die sich bei Mouseover verfärben, per **Drag&Drop** in eine andere Tabellenposition verschoben werden. Die Veränderungen können auch über die Tabellenvorschau verfolgt werden.

# Tabellenaufbau

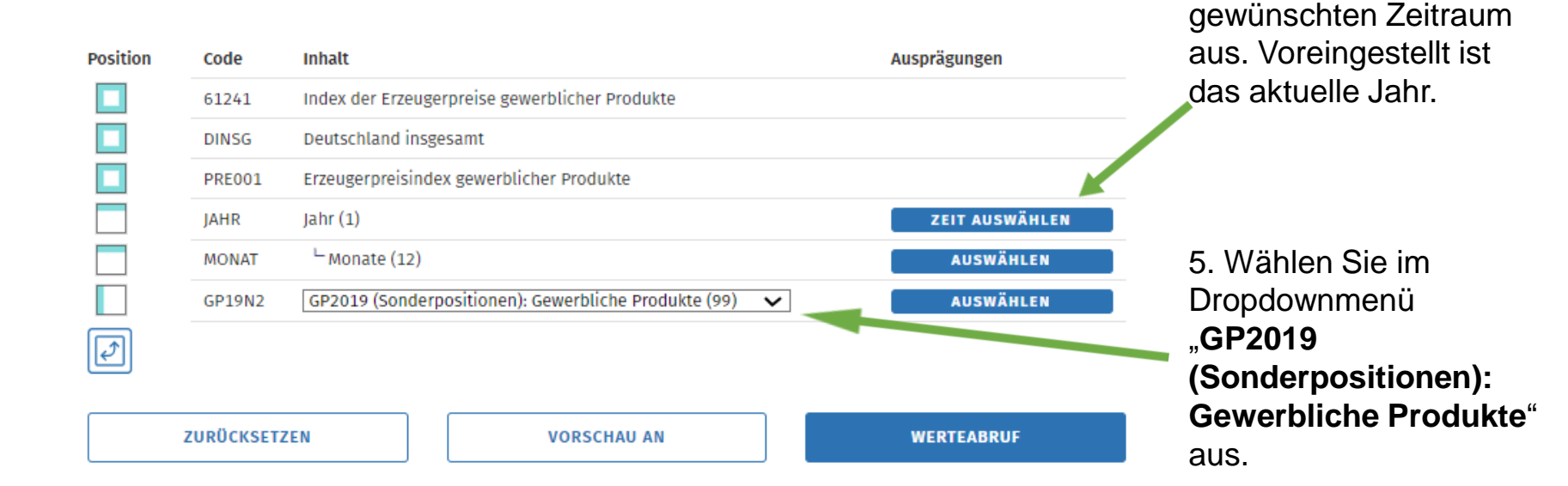

4. Wählen Sie den

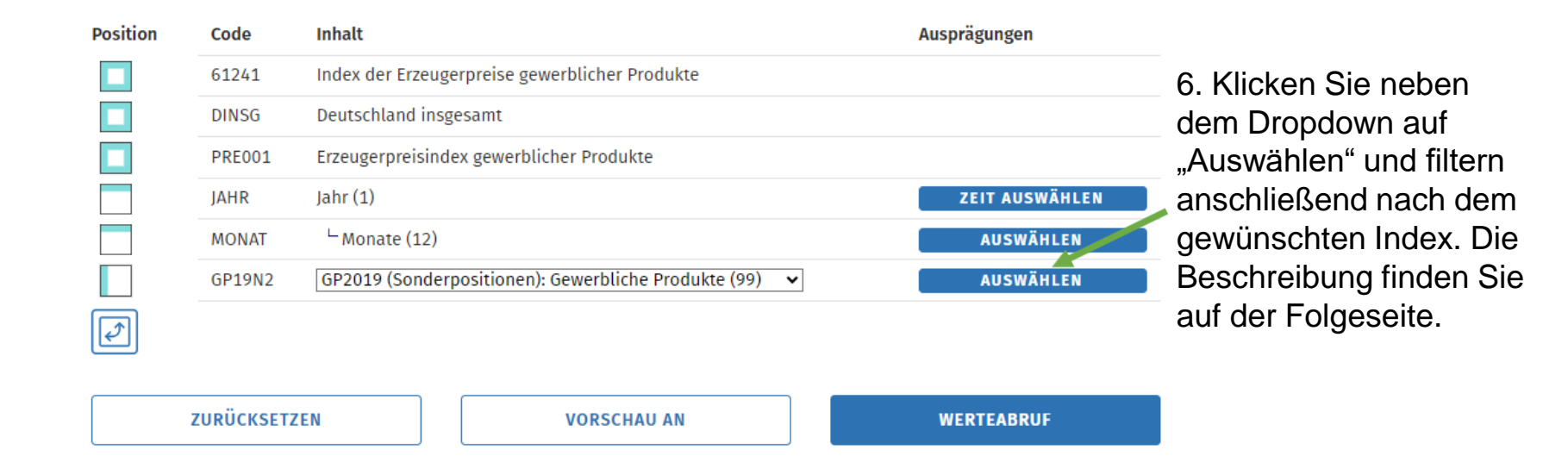

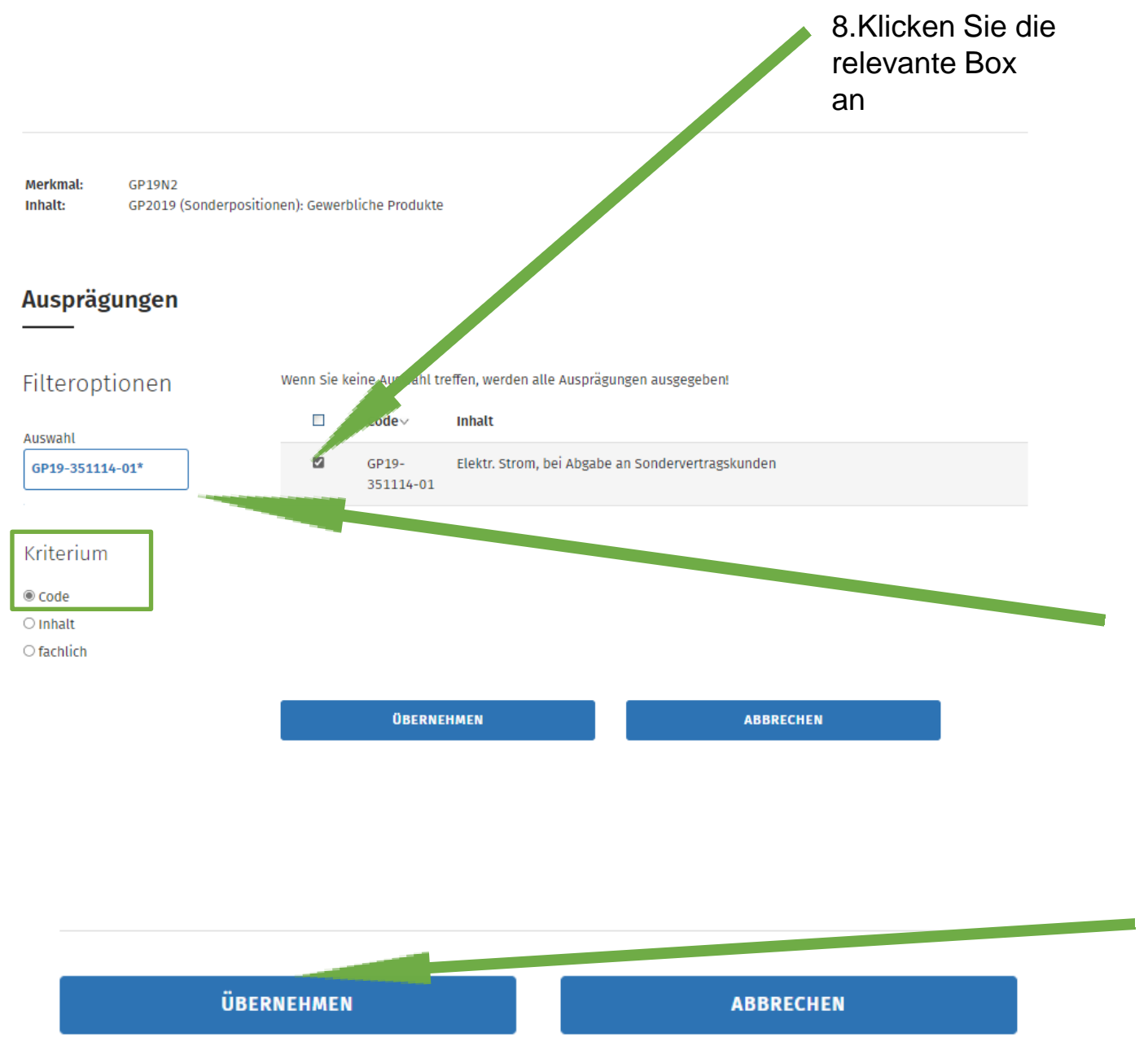

7. Wählen Sie als Kriterium "Code" aus. Geben Sie nun den entsprechenden Code unterhalb des Auswahlfeldes ein und bestätigen Sie mit Enter. Den benötigten Code finden Sie in unseren Ergänzenden Bedingungen oder im Dokument "M-Fernwärme: Beschreibung Indizes". Für den Stromindex lautet dieser GP19-351114-01.

9. Scrollen Sie nach unten und klicken auf "Übernehmen".

\_\_\_\_\_

| Position | Code      | Inhalt                                                       | Ausprägungen   |                    |
|----------|-----------|--------------------------------------------------------------|----------------|--------------------|
|          | 61241     | Index der Erzeugerpreise gewerblicher Produkte               |                |                    |
|          | DINSG     | Deutschland insgesamt                                        |                |                    |
|          | PRE001    | Erzeugerpreisindex gewerblicher Produkte                     |                |                    |
|          | JAHR      | Jahr (1)                                                     | ZEIT AUSWÄHLEN |                    |
|          | MONAT     | └Monate (12)                                                 | AUSWÄHLEN      |                    |
|          | GP19N2    | GP2019 (Sonderpositionen): Gewerbliche Produkte (1 von 99) 🗸 | AUSWÄHLEN      |                    |
|          |           |                                                              |                |                    |
|          |           |                                                              |                | 10 Klicken Sie nun |
|          | ZURÜCKSET | EN VORSCHAU AN                                               | WERTEABRUF     | auf "Werteabruf".  |

| Tabelle                                                                                                    |        |         |       |       | D     | IAGRA | мм    |        |           |         |          |
|----------------------------------------------------------------------------------------------------|--------|---------|-------|-------|-------|-------|-------|--------|-----------|---------|----------|
| Downloads: XLSX CSV FLAT XML Optionen: Q                                                                                                  | ! =    |         |       |       |       |       |       |        |           |         |          |
| Erzeugerpreisindex gewerblicher Produkte: Deutschland,<br>Monate, Güterverzeichnis (GP2019 2-/3-/4-/5-/6-/9-Steller/<br>Sonderpositionen) |        |         |       |       |       |       |       |        |           |         |          |
| Index der Erzeugerpreise gewerblicher Produkte<br>Deutschland<br>Erzeugerpreisindex gewerblicher Produkte (2021=100)                      |        |         |       |       |       |       |       |        |           |         |          |
| CR2010 (Sondorperitionen), Cowerbliche Brodukte                                                                                           |        |         |       |       |       |       | :     | 2024   |           |         |          |
| GP2019 (Sonderpositionen): Gewerbliche Produkte                                                                                           | Januar | Februar | März  | April | маі   | Juni  | Juli  | August | September | Oktober | November |
| GP19-351114-01 Elektr. Strom, bei Abgabe an Sondervertragskunden                                                                          | 107,1  | 103,1   | 103,3 | 106,1 | 107,4 | 108,7 | 107,9 |        |           |         |          |
|                                                                                                    |        |         |       |       |       |       |       |        |           |         | •        |
| © Statistisches Bundesamt (Destatis), 2024   Stand: 05.09.2024 / 12:11:41                                                                 |        |         |       |       |       |       |       |        |           |         | ,        |

11. Sie erhalten nun die gewünschten Werte.
Wir empfehlen den Download als xlsx.
Bilden Sie nun den Mittelwert für den jeweiligen Zeitpunkt der Preisanpassung. Den zu verwendenden Zeitraum finden Sie ebenfalls in unseren Ergänzenden Bedingungen.

ZEICHENERKLÄRUNG

Das Ergebnis können Sie mit unserem veröffentlichten Wert (zu finden im Preisanpassungsschreiben oder im Dokument "Preisgleitfaktoren und Preise für Fernwärme zum 01.07.2024") vergleichen.

# 3. Anleitung zum Abruf der Daten für den Lohnindex

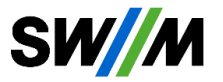

Die SWM stellen Ihren Kundinnen und Kunden für die einzelnen Börsenpreise direkte Links zur Verfügung. Gerne würden wir Ihnen zur besseren Nachvollziehbarkeiten der verwendeten Indizes des Statistischen Bundesamts (Destatis) ebenfalls einen direkten Link bereitstellen. Aufgrund vorzunehmender Filterkriterien ist eine Bereitstellung eines direkten Links nicht möglich.

Im Folgenden finden Sie eine Beschreibung zum Download oder zur Anzeige der Indexwerte für den Lohnindex. Rufen Sie die Seite des Statistischen Bundesamts (destatis) über <u>www.destatis.de</u> auf.

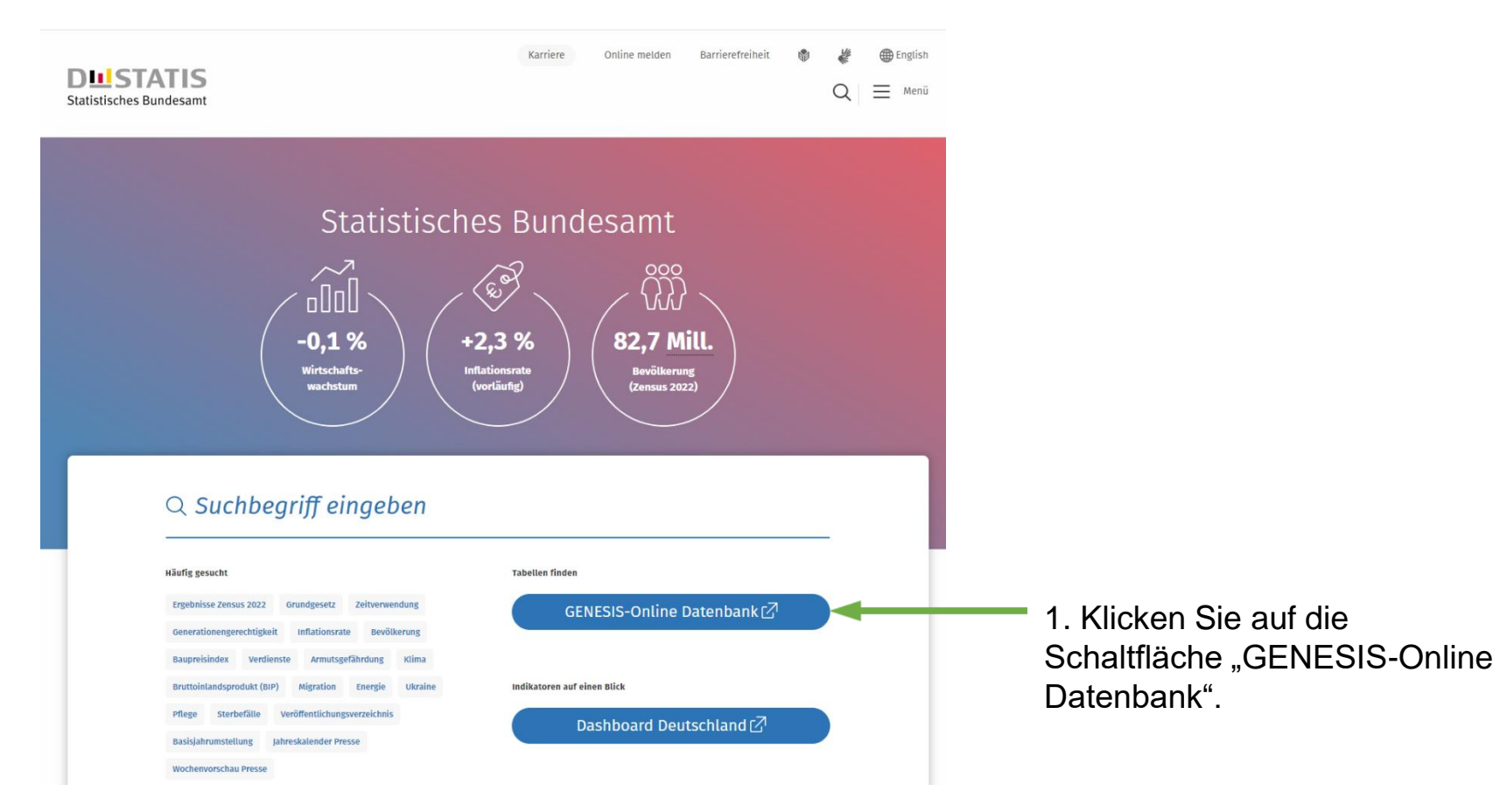

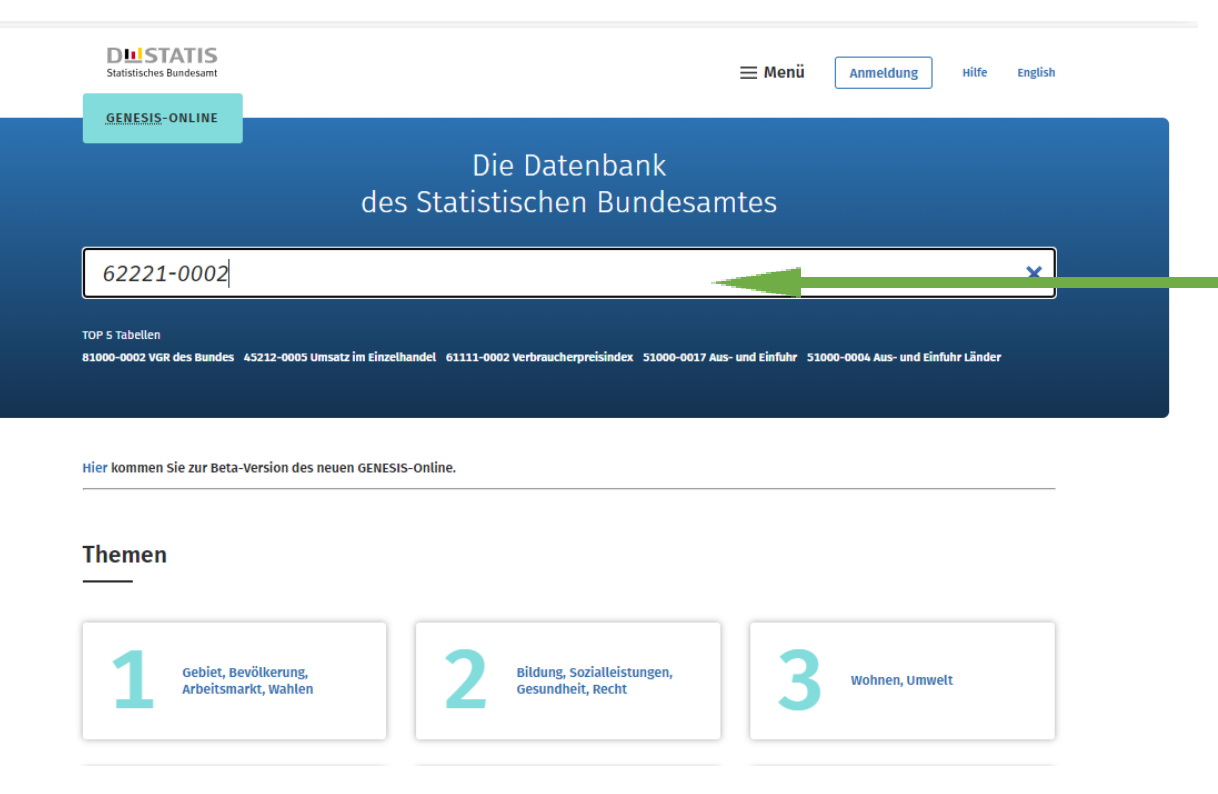

2. Tragen Sie in das Eingabefeld die gewünschte Tabellen-Nummer ein. Für den Lohnindex ist es die Tabellen-Nr. **62221-0002**.

Die benötigte Tabellen-Nr. sowie den Code finden Sie in unseren Ergänzenden Bedingungen oder im Dokument "M-Fernwärme: Beschreibung Indizes". Bestätigen Sie die Eingabe mit Enter.

| Suchb                  | egriff "62221-00                      | 02"                                       |                        |                                     |                                                        |
|------------------------|---------------------------------------|-------------------------------------------|------------------------|-------------------------------------|--------------------------------------------------------|
|                        | TABELLEN (1)                          | STATISTIKEN (0)                           | MERKMALE (0)           |                                     |                                                        |
| Tabell                 | en                                    |                                           |                        |                                     |                                                        |
|                        |                                       |                                           |                        | <b>  ← ←</b> 20 50 100 <b>→ →  </b> |                                                        |
| Code                   | Inhalt                                |                                           |                        |                                     | 3. Klicken Sie auf                                     |
| 62221-<br>0002         | Indizes der Tarifverdienste           | e, Wochenarbeitszeit: Deutschland, Quarta | ale, Wirtschaftszweige |                                     | <br>aen entsprechenden<br>Index.                       |
| Code<br>62221-<br>0002 | Inhalt<br>Indizes der Tarifverdienste | e, Wochenarbeitszeit: Deutschland, Quarta | ale, Wirtschaftszweige | <b> </b>                            | <br>3. Klicken Sie auf<br>den entsprechender<br>Index. |

### Tabelle abrufen

#### 62221-0002:

Indizes der Tarifverdienste, Wochenarbeitszeit: Deutschland, Quartale, Wirtschaftszweige

Verfügbarer Zeitraum: 1. Quartal 1995 - 2. Quartal 2024

Wenn Sie die Tabelle nicht verändern möchten, können Sie den Werteabruf direkt STARTEN

Neben Auswahlmöglichkeiten (wie z.B. der Zeit) können Tabellenelemente, die sich bei Mouseover verfärben, per **Drag&Drop** in eine andere Tabellenposition verschoben werden. Die Veränderungen können auch über die Tabellenvorschau verfolgt werden.

### Tabellenaufbau

| osition | Code        | Inhalt                |                                   | Ausprägungen   |
|---------|-------------|-----------------------|-----------------------------------|----------------|
|         | 62221       | Vj. Index der Tarifve | erdienste und Arbeitszeiten       |                |
|         | DINSG       | Deutschland insges    | samt                              |                |
|         | VST065      | 🗆 Index d.tarifl. S   | tundenverdienste ohne Sonderzahl. |                |
|         | VST072      | 🗆 Index d.tarifl. S   | tundenverdienste mit Sonderzahl.  |                |
|         | VST066      | 🖾 Index d.tarifl. M   | Ionatsverdienste ohne Sonderzahl. |                |
|         | VST073      | 🗆 Index d.tarifl. M   | Ionatsverdienste mit Sonderzahl.  |                |
|         | VST018      | 🗆 Index der tarifl    | ichen Wochenarbeitszeit           |                |
|         | VST019      | Durchschnittlic       | he tarifliche Wochenarbeitszeit   |                |
|         | WZ08C7      | WZ2008 (ausgewäh      | lte Positionen) (1 von 127)       | AUSWÄHLEN      |
|         | JAHR        | Jahr (2)              |                                   | ZEIT AUSWÄHLEN |
|         | QUARTG      | └ Quartale (4)        |                                   | AUSWÄHLEN      |
| স       |             |                       |                                   |                |
| 2       |             |                       |                                   |                |
|         | ZURÜCKSETZI | EN                    | VORSCHAU AN                       | WERTEABRUF     |

4. Setzen Sie nur bei "Index d. tarifl.Monatsverdienste ohne Sonderzahl." einen Haken. Alle anderen Haken entfernen.

5. Wählen Sie den gewünschten Zeitraum aus. Voreingestellt ist das aktuelle Jahr.

6. Klicken Sie hier auf "Auswählen" und filtern anschließend nach dem gewünschten Index. Die Beschreibung finden Sie auf der Folgeseite

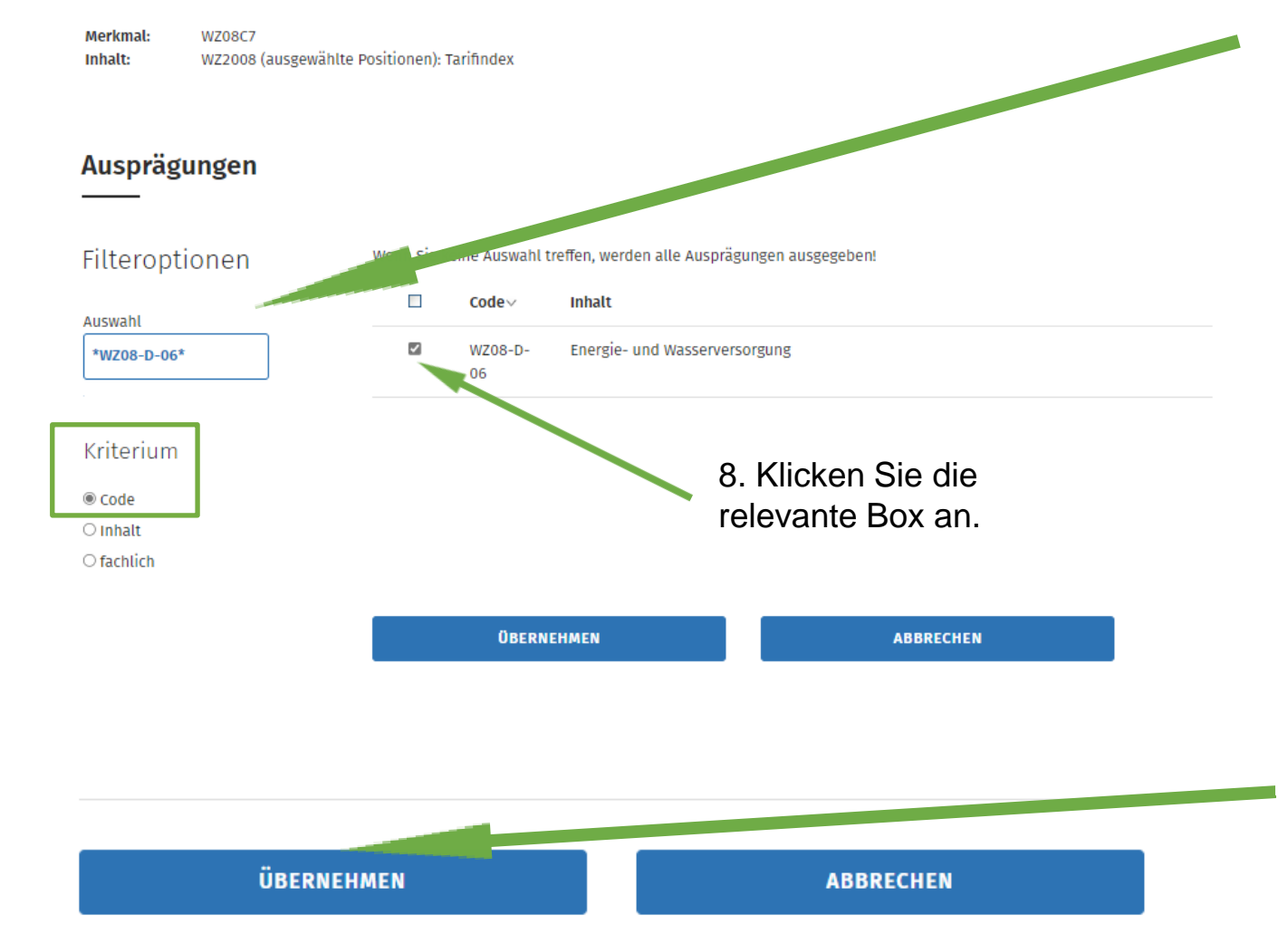

7. Wählen Sie als Kriterium "Code" aus. Geben Sie nun den entsprechenden Code unterhalb des Auswahlfeldes ein und bestätigen Sie mit Enter. Den benötigten Code finden Sie in unseren Ergänzenden Bedingungen oder im Dokument "M-Fernwärme: Beschreibung Indizes". Für den Lohnindex lautet dieser WZ08-D-06.

9. Scrollen Sie nach unten und klicken auf "Übernehmen".

## **Tabelle abrufen**

#### 62221-0002:

Indizes der Tarifverdienste, Wochenarbeitszeit: Deutschland, Quartale, Wirtschaftszweige

Verfügbarer Zeitraum: 1. Quartal 1995 - 2. Quartal 2024

Wenn Sie die Tabelle nicht verändern möchten, können Sie den Werteabruf direkt STARTEN

Neben Auswahlmöglichkeiten (wie z.B. der Zeit) können Tabellenelemente, die sich bei Mouseover verfärben, per **Drag&Drop** in eine andere Tabellenposition verschoben werden. Die Veränderungen können auch über die Tabellenvorschau verfolgt werden.

## Tabellenaufbau

| Position | Code        | Inhalt                                                             | Ausprägungen   |   |                                       |
|----------|-------------|--------------------------------------------------------------------|----------------|---|---------------------------------------|
|          | 62221       | Vj. Index der Tarifverdienste und Arbeitszeiten                    |                |   |                                       |
|          | DINSG       | Deutschland insgesamt                                              |                |   |                                       |
|          | VST065      | □ Index d.tarifl. Stundenverdienste ohne Sonderzahl.               |                |   |                                       |
|          | VST072      | □ Index d.tarifl. Stundenverdienste mit Sonderzahl.                |                |   |                                       |
|          | VST066      | Index d.tarifl. Monatsverdienste ohne Sonderzahl.                  |                |   |                                       |
|          | VST073      | Index d.tarifl. Monatsverdienste mit Sonderzahl.                   |                |   |                                       |
|          | VST018      | <ul> <li>Index der tariflichen Wochenarbeitszeit</li> </ul>        |                |   |                                       |
|          | VST019      | <ul> <li>Durchschnittliche tarifliche Wochenarbeitszeit</li> </ul> |                |   |                                       |
|          | WZ08C7      | WZ2008 (ausgewählte Positionen) (1 von 127)                        | AUSWÄHLEN      |   |                                       |
|          | JAHR        | Jahr (2)                                                           | ZEIT AUSWÄHLEN |   |                                       |
|          | QUARTG      | └ Quartale (4)                                                     | AUSWÄHLEN      |   |                                       |
| ¢        |             |                                                                    |                |   |                                       |
|          | ZURÜCKSETZE | VORSCHAU AN                                                        | WERTEABRUF     | + | 10. Klicken Sie nun auf "Werteabruf". |

| Startseit | te → | Suche | ÷ | Tabellenaufbau | ÷ | Ergebni | 5 |
|-----------|------|-------|---|----------------|---|---------|---|
|-----------|------|-------|---|----------------|---|---------|---|

| Tabol                 | lo                                                 |                                                   |          |
|-----------------------|----------------------------------------------------|---------------------------------------------------|----------|
| Taper                 | le                                                 |                                                   | DIAGRAMM |
| Download              | IS: XLSX CSV FLAT                                  | Optionen: Q 📑                                     |          |
| Indizes<br>Deutsch    | der Tarifverdienste, Wo<br>Iland, Quartale, Wirtsc | ochenarbeitszeit:<br>haftszweige                  |          |
| Vj. Index<br>Deutschl | der Tarifverdienste und /<br>land                  | Arbeitszeiten                                     |          |
| WZ2008                | (ausgewählte Positionen)                           | Index d.tarifl. Monatsverdienste ohne Sonderzahl. |          |
|                       | Janr<br>Quartale                                   | 2020=100                                          |          |
| WZ08-D                | 0-06 Energie- und Wasser                           | versorgung                                        |          |
| 2023                  | 1. Quartal                                         | 104,8                                             |          |
|                       | 2. Quartal                                         | 105,5                                             |          |
|                       | 3. Quartal                                         | 106,4                                             |          |
|                       | 4. Quartal                                         | 106,9                                             |          |
| 2024                  | 1. Quartal                                         | 109,0                                             |          |
|                       | 2. Quartal                                         | 113,3                                             |          |
|                       |                                                    |                                                   |          |
|                       | 3. Quartal                                         |                                                   |          |

11. Sie erhalten nun die gewünschten Werte.
Wir empfehlen den Download als xlsx.
Bilden Sie nun den Mittelwert für den jeweiligen Zeitpunkt der Preisanpassung. Den zu verwendenden Zeitraum finden Sie ebenfalls in unseren Ergänzenden Bedingungen.

© Statistisches Bundesamt (Destatis), 2024 | Stand: 13.09.2024 / 11:49:43

ZEICHENERKLÄRUNG

Das Ergebnis können Sie mit unserem veröffentlichten Wert (zu finden im Preisanpassungsschreiben oder im Dokument "Preisgleitfaktoren und Preise für Fernwärme zum 01.07.2024") vergleichen.

# 4. Anleitung zum Abruf der Daten für den Gasindex

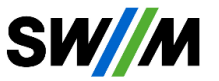

Die SWM stellen Ihren Kundinnen und Kunden für die einzelnen Börsenpreise direkte Links zur Verfügung. Gerne würden wir Ihnen zur besseren Nachvollziehbarkeiten der verwendeten Indizes des Statistischen Bundesamts (Destatis) ebenfalls einen direkten Link bereitstellen. Aufgrund vorzunehmender Filterkriterien ist eine Bereitstellung eines direkten Links nicht möglich.

Im Folgenden finden Sie eine Beschreibung zum Download oder zur Anzeige der Indexwerte für den Gasindex. Rufen Sie die Seite des Statistischen Bundesamts (destatis) über <u>www.destatis.de</u> auf.

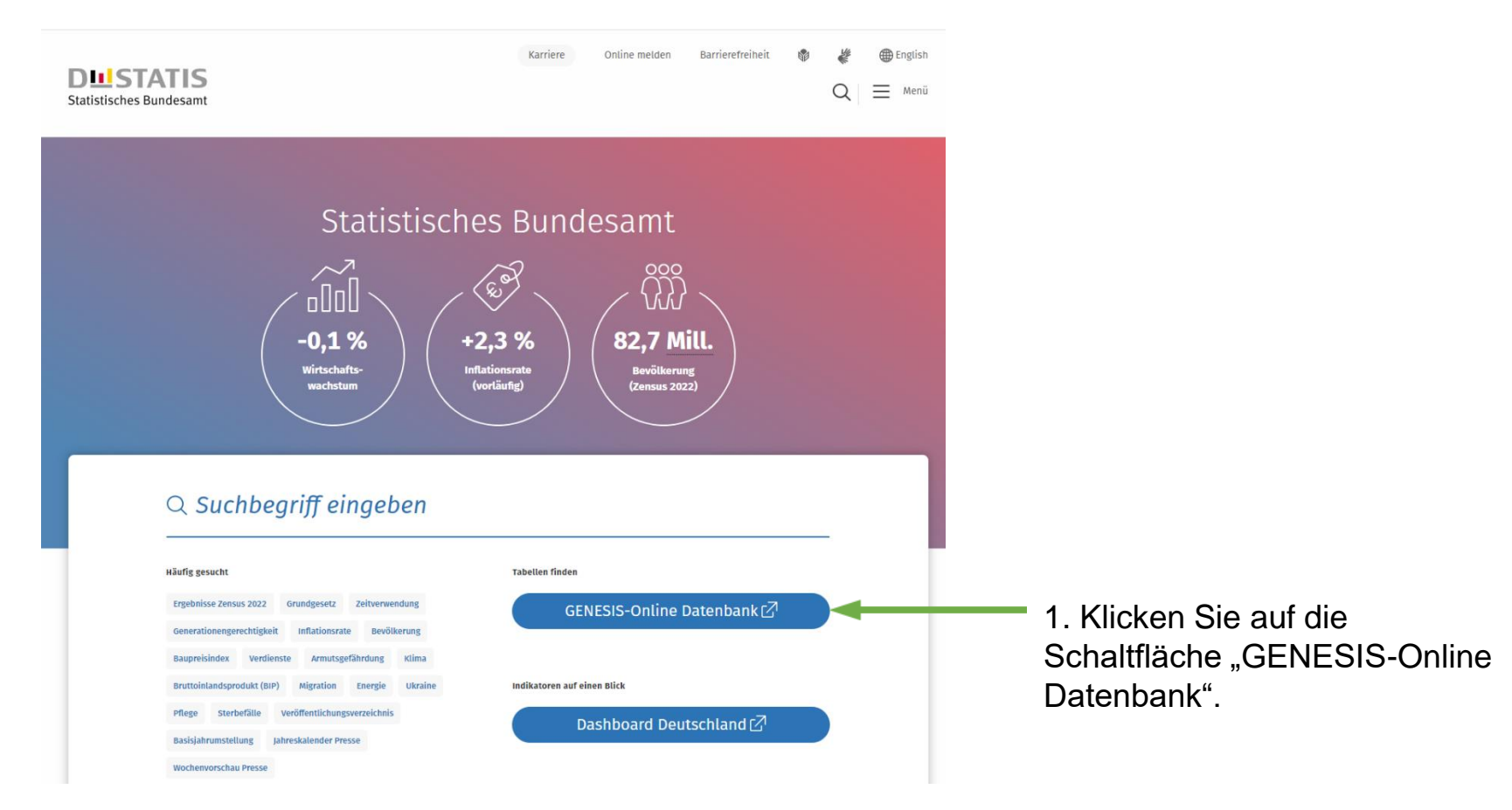

| Statistisches Bundesamt                          |                                                   | ≡                                    | Menü          | Anmeldung Hit             | fe English       |
|--------------------------------------------------|---------------------------------------------------|--------------------------------------|---------------|---------------------------|------------------|
| <u>GENESIS</u> -ONLINE                           | Die Da<br>des Statistische                        | tenbank<br>en Bundesamte             | s             |                           |                  |
| 61111-0006                                       |                                                   |                                      |               |                           |                  |
| TOP 5 Tabellen<br>81000-0002 VGR des Bundes 4521 | 2-0005 Umsatz im Einzelhandel 61111-0002 Verbrauc | herpreisindex 51000-0017 Aus- und I  | Einfuhr 51000 | -0004 Aus- und Einfuhr Lä | nde <del>r</del> |
| Hier kommen Sie zur Beta-Versi                   | on des neuen GENESIS-Online.                      |                                      |               |                           |                  |
| Themen                                           |                                                   |                                      |               |                           |                  |
| Gebiet, Bevölk<br>Arbeitsmarkt, V                | erung,<br>vahlen 2 Bildung<br>Gesund              | z, Sozialleistungen,<br>Iheit, Recht | 3             | Wohnen, Umwelt            |                  |
| Startseite → Suche                               |                                                   |                                      |               |                           |                  |
| Suchbegriff "61111-                              | 0006"                                             |                                      | ]             |                           |                  |
|                                                  | STATISTIKEN (0)                                   | MERKMALE (0)                         |               |                           |                  |
|                                                  |                                                   |                                      |               |                           |                  |
|                                                  |                                                   |                                      | <b> </b> €    | <b>4</b> 20 50            | 100 > >          |
| Code Inhalt                                      | av Dautschland Monato Viassifikation das V        | lenvendungszwecke der Individ        | lualkonsume   | (COICOR 2-12-14 /F        | 110-             |
| 0006 Steller/Sonderpositio                       | onen)                                             | erwendungszwecke des maivia          | luationsums   | 10000F 2-13-14-15-        | 10-              |

2. Tragen Sie in das Eingabefeld die gewünschte Tabellen-Nummer ein. Für den Gasindex ist es die Tabellen-Nr**. 61111-0006**.

Die benötigten Tabellen-Nr. sowie den Code finden Sie in unseren Ergänzenden Bedingungen oder im Dokument "M-Fernwärme: Beschreibung Indizes". Bestätigen Sie die Eingabe mit Enter.

3. Klicken Sie auf den entsprechenden Index.

## Tabelle abrufen

#### 61111-0006:

Verbraucherpreisindex: Deutschland, Monate, Klassifikation der Verwendungszwecke des Individualkonsums (COICOP 2-/3-/4-/5-/10-Steller/Sonderpositionen)

Verfügbarer Zeitraum: Januar 2020 - Juli 2024

Wenn Sie die Tabelle nicht verändern möchten, können Sie den Werteabruf direkt STARTEN

Neben Auswahlmöglichkeiten (wie z.B. der Zeit) können Tabellenelemente, die sich bei Mouseover verfärben, per **Drag&Drop** in eine andere Tabellenposition verschoben werden. Die Veränderungen können auch über die Tabellenvorschau verfolgt werden.

# Tabellenaufbau

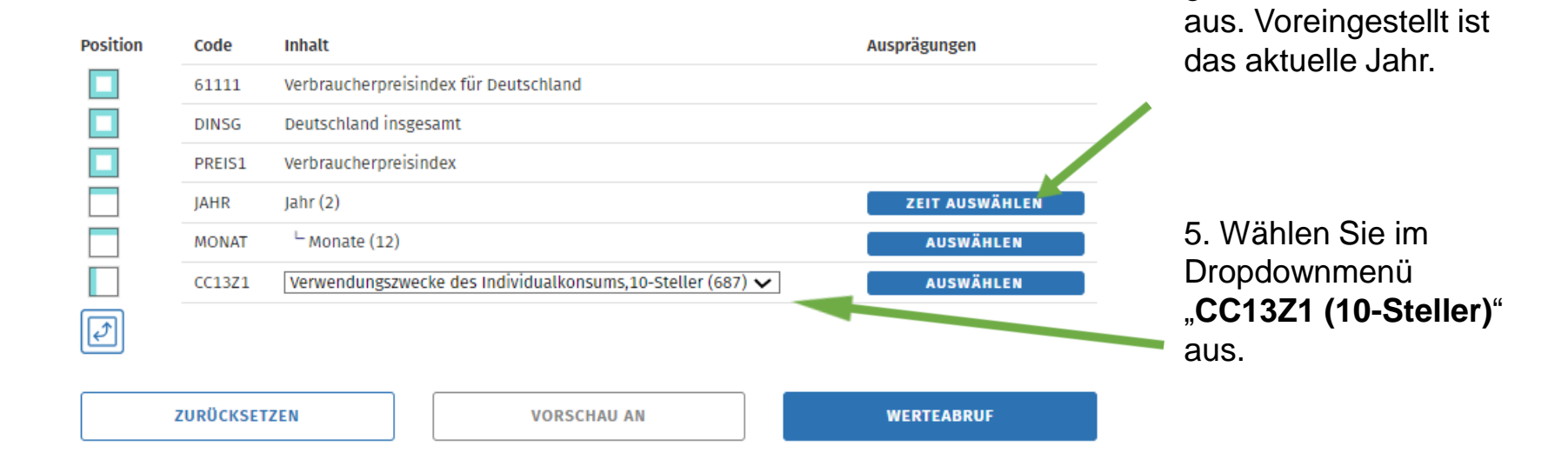

4. Wählen Sie den

gewünschten Zeitraum

| Position | Code     | Inhalt                                                            | Ausprägungen |  |  |  |  |  |  |
|----------|----------|-------------------------------------------------------------------|--------------|--|--|--|--|--|--|
|          | 61111    | Verbraucherpreisindex für Deutschland                             |              |  |  |  |  |  |  |
|          | DINSG    | Deutschland insgesamt                                             |              |  |  |  |  |  |  |
|          | PREIS1   | Verbraucherpreisindex                                             |              |  |  |  |  |  |  |
|          | JAHR     | Jahr (2) ZEIT AUSWÄHLEN                                           |              |  |  |  |  |  |  |
|          | MONAT    | └ Monate (12)                                                     | AUSWÄHLEN    |  |  |  |  |  |  |
|          | CC13Z1   | Verwendungszwecke des Individualkonsums, 10-Steller (1 von 687) 🗸 |              |  |  |  |  |  |  |
| I)       |          |                                                                   |              |  |  |  |  |  |  |
|          |          |                                                                   |              |  |  |  |  |  |  |
|          | ZURÜCKSE | VORSCHAU AN                                                       | WERTEABRUF   |  |  |  |  |  |  |

6. Klicken Sie neben dem Dropdown auf "Auswählen" und filtern anschließend nach dem gewünschten Index. Die Beschreibung finden Sie auf der Folgeseite. 
 Merkmal:
 CC13Z1

 Inhalt:
 Verwendungszwecke des Individualkonsums,10-Steller

## Ausprägungen

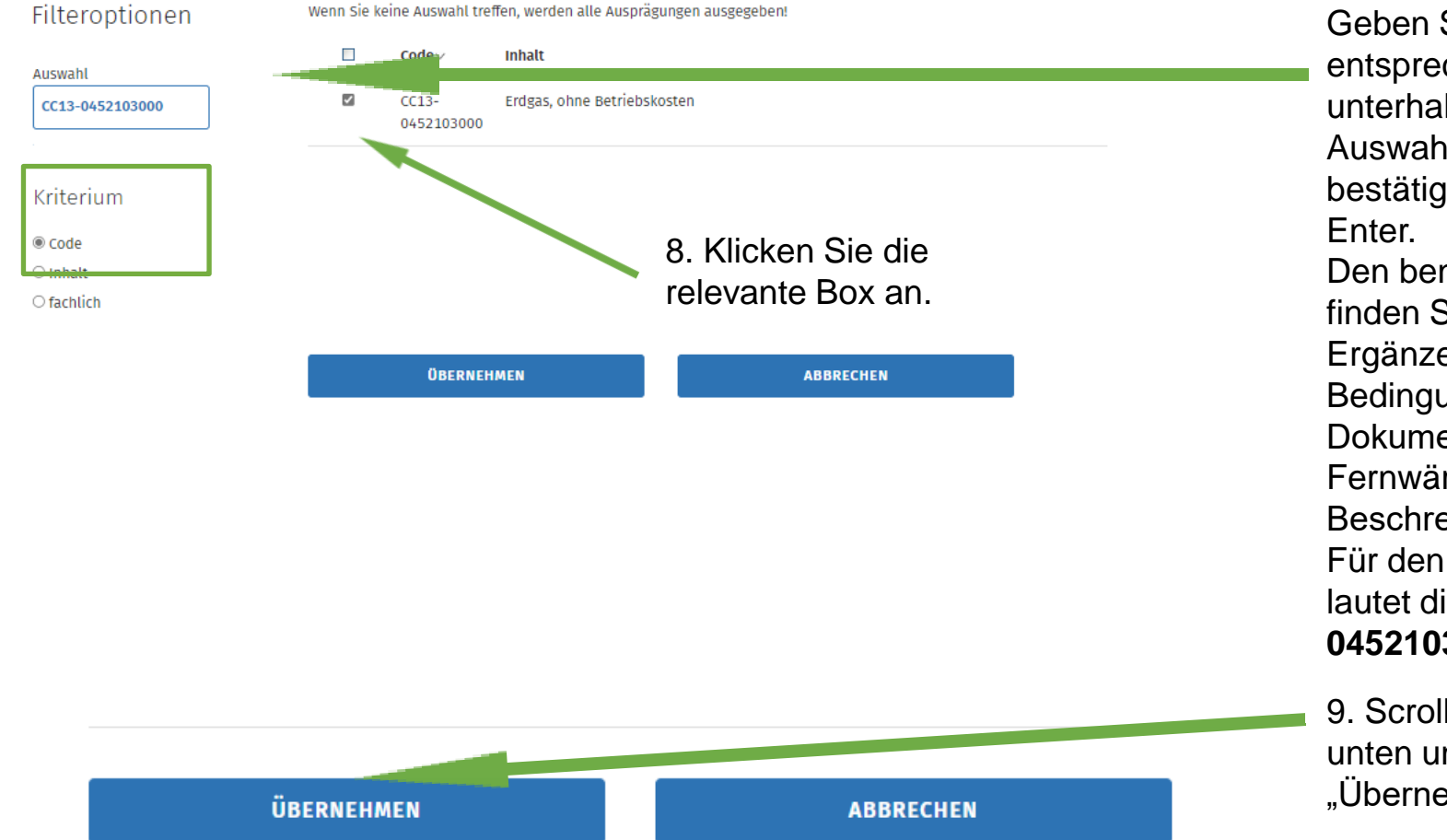

7. Wählen Sie als Kriterium "Code" aus. Geben Sie nun den entsprechenden Code unterhalb des Auswahlfeldes ein und bestätigen Sie mit Den benötigten Code finden Sie in unseren Ergänzenden Bedingungen oder im Dokument "M-Fernwärme: Beschreibung Indizes". Für den Gasindex lautet dieser CC13-0452103000.

9. Scrollen Sie nach unten und klicken auf "Übernehmen".

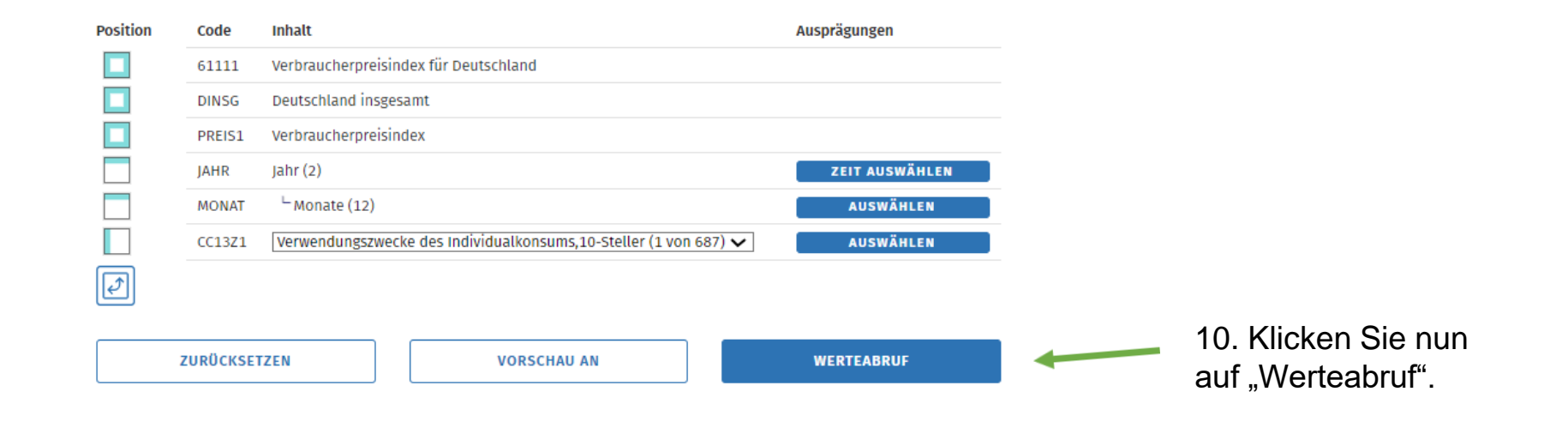

| Tabelle                                                                                                    |                                                                                                    |         |       |       |       |       |       | DIAGR  | АММ       | ]       |          |          |
|----------------------------------------------------------------------------------------------------|----------------------------------------------------------------------------------------------------|---------|-------|-------|-------|-------|-------|--------|-----------|---------|----------|----------|
| Downloads: XLSX CSV FLAT XML                                                                                                    | Optione                                                                                                    | en: Q   | ₽     |       |       |       |       |        |           |         |          |          |
| Verbraucherpreisindex: Deutschland, Monate,<br>Klassifikation der Verwendungszwecke des Indiv<br>(COICOP 2-/3-/4-/5-/10-Steller/Sonderposition | Verbraucherpreisindex: Deutschland, Monate,<br>Klassifikation der Verwendungszwecke des Individualkonsums<br>(COICOP 2-/3-/4-/5-/10-Steller/Sonderpositionen) |         |       |       |       |       |       |        |           |         |          |          |
| Verbraucherpreisindex für Deutschland<br>Deutschland<br>Verbraucherpreisindex (2020=100)                                                       | Verbraucherpreisindex für Deutschland<br>Deutschland<br>Verbraucherpreisindex (2020=100)                                                                      |         |       |       |       |       |       |        |           |         |          |          |
| Verwendungszwecke des Individualkonsums 10-Steller                                                                                             | er 2023                                                                                                    |         |       |       |       |       |       |        |           |         |          |          |
|                                                                                                    | Januar                                                                                                    | Februar | März  | April | маі   | Juni  | Juli  | August | September | Oktober | November | Dezember |
| CC13-0452103000 Erdgas, ohne Betriebskosten                                                                                                    | 201,0                                                                                                    | 202,2   | 203,7 | 203,0 | 201,6 | 199,6 | 197,6 | 196,3  | 194,0     | 191,5   | 185,7    | 184,4    |
| •                                                                                                    |                                                                                                    |         |       |       |       |       |       |        |           |         |          |          |
| © Statistisches Rundesamt (Destatis) 2026   Standy 05:00:20                                                                                    | 24 / 15-04                                                                                                    | 2-/ 6   |       |       |       |       |       |        |           |         |          |          |

11. Sie erhalten nun die gewünschten Werte. Wir empfehlen den Download als xlsx. Bilden Sie nun den Mittelwert für den jeweiligen Zeitpunkt der Preisanpassung. Den zu verwendenden Zeitraum finden Sie ebenfalls in unseren Ergänzenden Bedingungen.

Ja

ZEICHENERKLÄRUNG

Das Ergebnis können Sie mit unserem veröffentlichten Wert (zu finden im Preisanpassungsschreiben oder im Dokument "Preisgleitfaktoren und Preise für Fernwärme zum 01.07.2024") vergleichen.

SW//M

Die SWM stellen Ihren Kundinnen und Kunden für die einzelnen Börsenpreise direkte Links zur Verfügung. Gerne würden wir Ihnen zur besseren Nachvollziehbarkeiten der verwendeten Indizes des Statistischen Bundesamts (Destatis) ebenfalls einen direkten Link bereitstellen. Aufgrund vorzunehmender Filterkriterien ist eine Bereitstellung eines direkten Links nicht möglich.

Im Folgenden finden Sie eine Beschreibung zum Download oder zur Anzeige der Indexwerte für den HEL. Rufen Sie die Seite des Statistischen Bundesamts (destatis) über <u>www.destatis.de</u> auf.

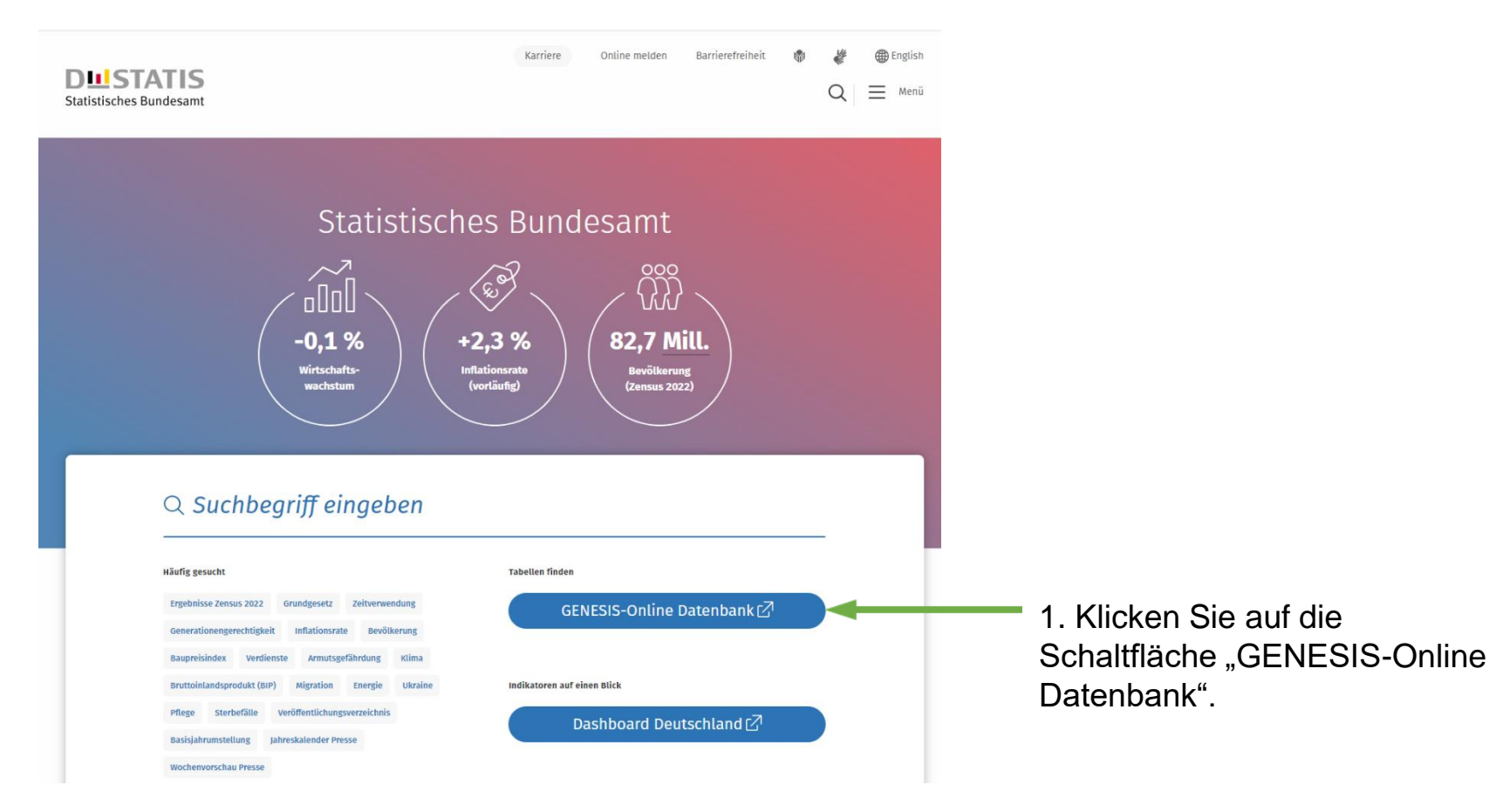

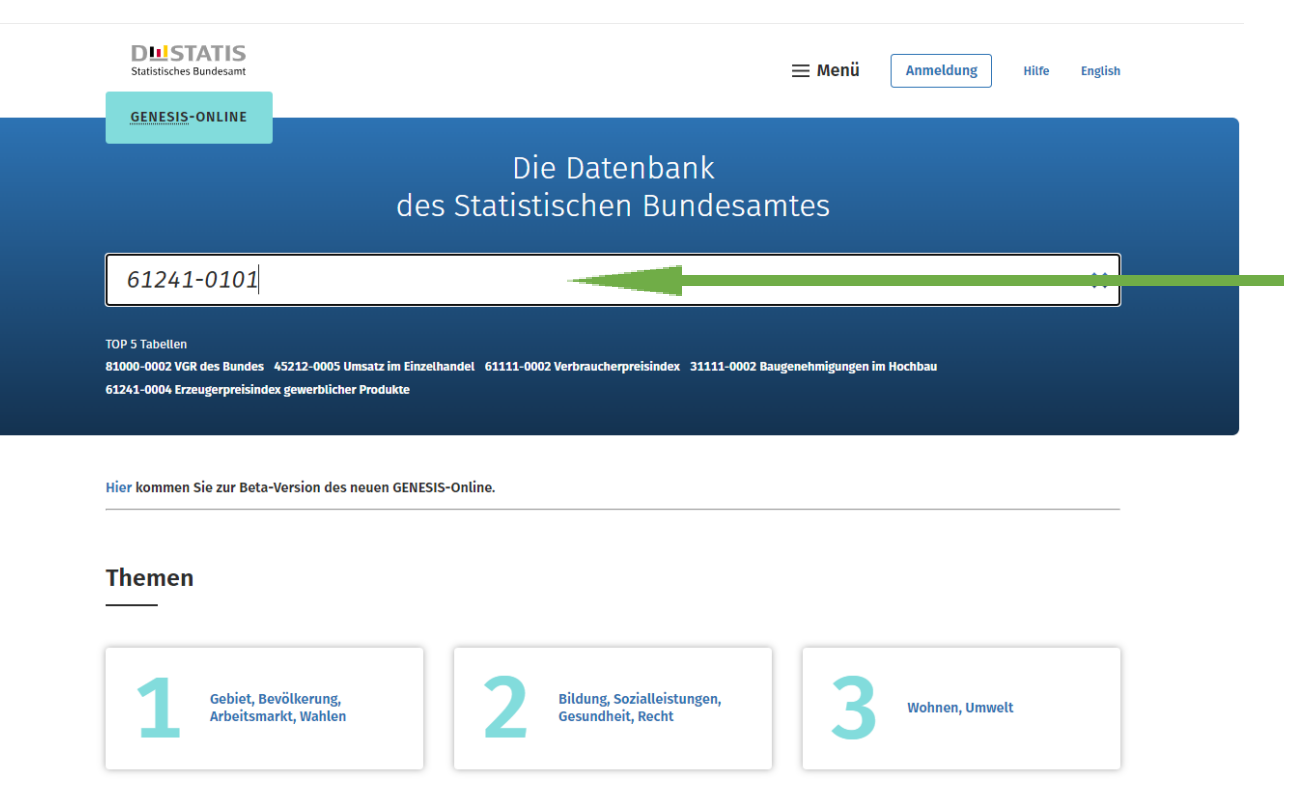

2. Tragen Sie in das Eingabefeld die gewünschte Tabellen-Nummer ein. Für den HEL lautet die Tabellen-Nr. **61241-0101**.

Die benötigte Tabellen-Nr. sowie den Code finden Sie in unseren Ergänzenden Bedingungen oder im Dokument "M-Fernwärme: Beschreibung Indizes". Bestätigen Sie die Eingabe mit Enter.

### Suchbegriff "61241-0101"

|                | TABELLEN (1)                | STATISTIKEN (0)                           | MERKMALE (0)                       |                                            |                    |
|----------------|-----------------------------|-------------------------------------------|------------------------------------|--------------------------------------------|--------------------|
| Tabell         | en                          |                                           |                                    |                                            |                    |
|                |                             |                                           |                                    | <b>  ♦ ♦ 2</b> 0 <b>5</b> 0 <b>100 ♦ ♦</b> | 3. Klicken Sie auf |
| Code           | Inhalt                      |                                           |                                    |                                            | den entsprechenden |
| 61241-<br>0101 | Erzeugerpreise für leichtes | Heizöl: Deutschland, Monate, Art der Lief | ferung, Berichtsort bzw. Geltungsb | ereich 🗧                                   | Index.             |

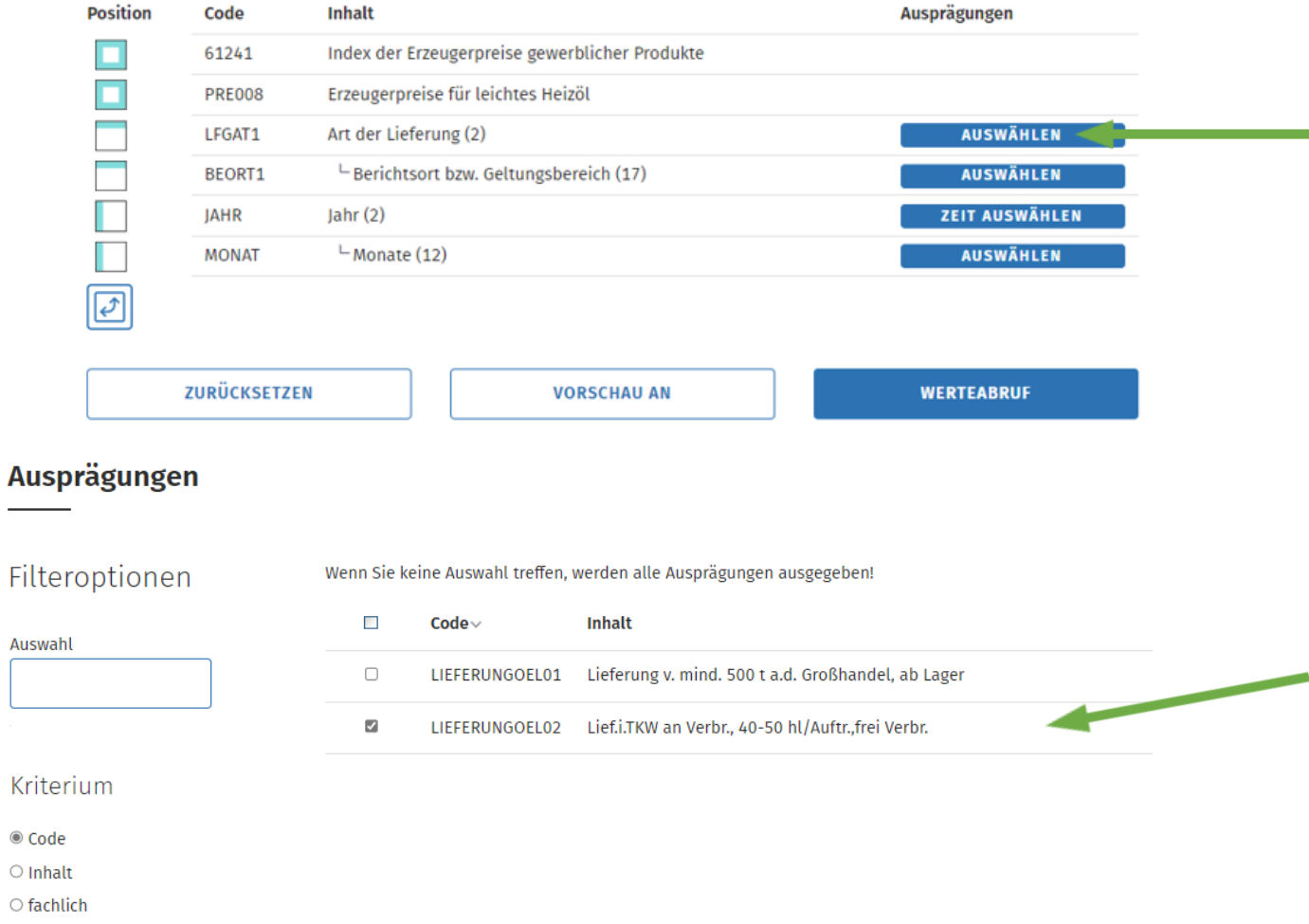

4. Klicken Sie auf Auswählen und filtern nach der Art der Lieferung.

Filteroptionen

#### Auswahl

Kriterium

Code

○ Inhalt

○ fachlich

5. Klicken Sie auf LIEFERUNGOEL02 für Lieferung in Tankwagen an Verbraucher, 40-50 hl/Auftr., frei Verbr. und bestätigen anschließend über die Schaltfläche "Übernehmen".

ÜBERNEHMEN

ABBRECHEN

| Position | Code        | Inhalt                                         | Ausprägungen   |
|----------|-------------|------------------------------------------------|----------------|
|          | 61241       | Index der Erzeugerpreise gewerblicher Produkte |                |
|          | PRE008      | Erzeugerpreise für leichtes Heizöl             |                |
|          | LFGAT1      | Art der Lieferung (2)                          | AUSWÄHLEN      |
|          | BEORT1      | └─ Berichtsort bzw. Geltungsbereich (17)       | AUSWÄHLEN      |
|          | JAHR        | Jahr (2)                                       | ZEIT AUSWÄHLEN |
|          | MONAT       | └ Monate (12)                                  | AUSWÄHLEN      |
| <b>E</b> |             |                                                |                |
|          |             |                                                |                |
|          | ZURÜCKSETZE | N VORSCHAU AN                                  | WERTEABRUF     |
|          |             |                                                |                |

6. Über Auswählen filtern Sie nun nach dem Berichtsort bzw. Geltungsbereich.

## Ausprägungen

## Filteroptionen

Wenn Sie keine Auswahl treffen, werden alle Ausprägungen ausgegeben! to be the

e . . . .

| Δ. |    |    |    | L. | 1 |
|----|----|----|----|----|---|
| А  | ue | 50 | Vd | m  |   |
|    |    |    |    |    | • |

Kriterium

○ Code

○ Inhalt

fachlich

|  | Code               | Innatt                           |
|--|--------------------|----------------------------------|
|  | DG                 | Deutschland                      |
|  | DF                 | Früheres Bundesgebiet            |
|  | RHEINSCHIENE       | Rheinschiene                     |
|  | 01002000           | Kiel                             |
|  | 02000000           | Hamburg                          |
|  | 03201000           | Hannover                         |
|  | 04011000           | Bremen                           |
|  | 05111000           | Düsseldorf                       |
|  | 06412000           | Frankfurt am Main                |
|  | 08222-<br>07314000 | Mannheim / Ludwigshafen am Rhein |
|  | 08111000           | Stuttgart                        |
|  |                    |                                  |

7. In der folgenden Übersicht setzen Sie den Haken bei 0916200 München.

Alternativ können Sie im Auswahlfeld auf der linken Seite den Zahlencode "0916200" oder "München" eingeben. Anschließend bestätigen Sie IhreAuswahl mit "Übernehmen".

~ 09162000 München

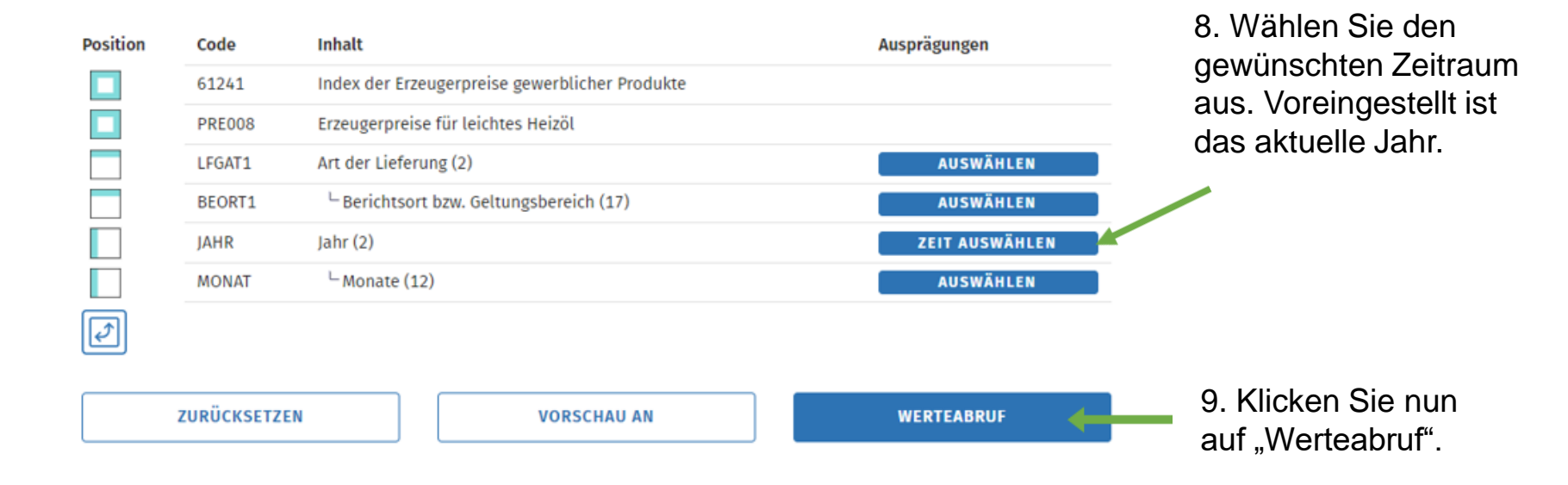

## Tabelle

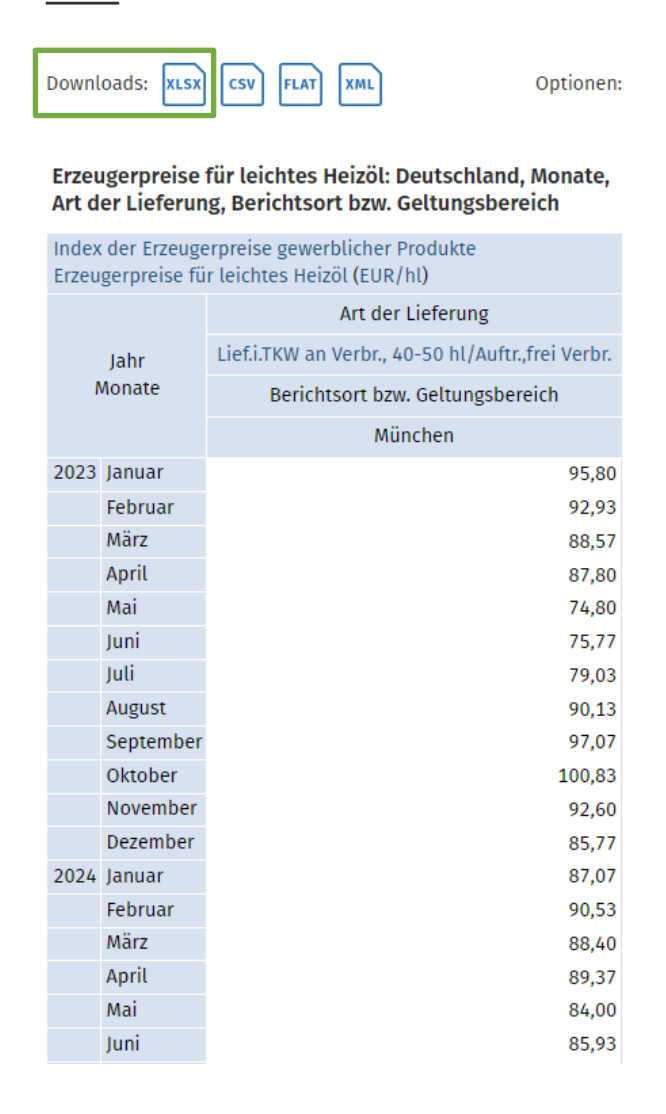

10. Sie erhalten nun die gewünschten Werte. Wir empfehlen den Download als xlsx. Bilden Sie nun den Mittelwert für den jeweiligen Zeitpunkt der Preisanpassung. Den zu verwendenden Zeitraum finden Sie ebenfalls in unseren Ergänzenden Bedingungen.

Das Ergebnis können Sie mit unserem veröffentlichten Wert (zu finden im Preisanpassungsschreiben oder im Dokument "Preisgleitfaktoren und Preise für Fernwärme zum xx.xx.20xx") vergleichen.